| Exerciseur : QCM                                                      |
|-----------------------------------------------------------------------|
| Je vais créer rapidement un « QCM » dans « Mon bureau<br>numérique ». |
| Je vais dans le classeur pédagogique :                                |
| Je choisis créer une activité :                                       |
| Titre de l'activité (*)                                               |
| Je lui donne un titre :                                               |
| Je choisis l'exerciseur parmi les étapes proposées :                  |

|   |   |    |   |    |  |   |  |   |    |         | <br>1.000400004770444400              |
|---|---|----|---|----|--|---|--|---|----|---------|---------------------------------------|
| 3 | a | Ħ, | π | 99 |  | C |  | 0 | 31 | - 13. H | · · · · · · · · · · · · · · · · · · · |

Je choisis le module « QCM » :

| ectionne   | r le type d'activité                                                                                                    | ~       |
|------------|----------------------------------------------------------------------------------------------------|---------|
| Recherc    | her des types d'activités                                                                                                    | Q       |
| ous les ty | ypes d'activités (16 résultats)                                                                                                    |         |
|            | Frise temporene                                                                                                    | tails   |
|            | Frise temporelle interactive dans laquelle l'élève peut se déplacer.                                                                |         |
|            | Glisser les mots                                                                                                    | tails   |
|            | Permet de compléter une phrase en glissant-déposant les mots propos                                                                 | ês.     |
| -          | Glisser-déposer                                                                                                    | itail   |
| -          | Permet de répondre à un questionnaire ou une problématique en<br>déposant les réponses sur les zones correctes (représentées de sim | ages).  |
|            | QCM                                                                                                    | talls   |
|            | Questionnaire à choix multiples.                                                                                                    | talls   |
| 0          | Quiz                                                                                                    | tails   |
| U          | Ensemble de questions pouvant être des QCM, des questions en drag a<br>drop, des textes à trous.                                    | nd      |
| <b>A</b>   | Quiz arithmétique                                                                                                    | tails   |
| ×+         | Génération automatique de quiz arithmétiques pour les opérations suiv<br>addition, soustration, multiplication et division.         | antes : |
|            |                                                                                                    |         |

Je donne un titre, je peux ajouter une image et j'entre ma question

| [     |                   |                      |              |  |
|-------|-------------------|----------------------|--------------|--|
|       | ge                |                      |              |  |
| Tur   | de média          |                      |              |  |
| Image | a afficher au-des | sus de la question ( | facultatif). |  |
| 198   | ~                 |                      |              |  |
|       |                   |                      |              |  |

Je propose plusieurs réponses (= option). Je peux en ajouter si j'ai besoin. Je n'oublie pas de cocher « réponse correcte »

| - Option     |         |   |
|--------------|---------|---|
| Texte *      |         |   |
| Réponse co   | prrecte |   |
| ► Aide et fe | edback  |   |
| - Option     |         | j |
| Texte*       |         |   |
| Réponse co   | prrecte |   |
| • Aide et fe | edback  |   |
|              |         |   |
|              |         |   |

Je choisis le score et le feedback (exemple : 0% - 20% Intenta otra vez) Je peux ajouter des intervalles de scores.

| Cliquez sur le<br>Exemple: 0-2 | bouton "Ajout<br>Mauvais sco | pour chaque intervaile de scores<br>er intervalle <sup>®</sup> pour ajouter autant d'intervalles que vous le souhaitez<br>re, 21-0165 score moven, 91-10065 score excellent l |
|--------------------------------|------------------------------|----------------------------------------------------------------------------------------------------|
| Intervalle                     | de score *                   | Feedback pour un intervalle de score défini                                                                                                    |
| intervone                      | de score                     | recuback pour an intervale de score denni                                                                                                    |
| 0 %                            | - 100 %                      | Remplir le feedback                                                                                                    |
|                                |                              | E Réportir équitablement                                                                                                    |

Je peux modifier les « feedbacks » ( réponses données automatiquement à l'élève ) pour les avoir en espagnol :

| ous pouvez ici éditer les options et les textes. |   |
|--------------------------------------------------|---|
| - QCM                                            |   |
| []] Afficher la réponse                          |   |
| Terminer ?                                       |   |
| Recommencer ?                                    | 2 |

Je n'oublie pas d'enregistrer mon exercice <mark>ET</mark> mon activité :

|                     | Mes portails 🔻 🍨 🢡             |
|---------------------|--------------------------------|
|                     | Annuler Enregistrer l'activité |
| Annuler Enregistrer | Détails Diffusion              |